Quick Start Guide to the More than a Meal Dashboard for Local District Users

# More than a Marine a

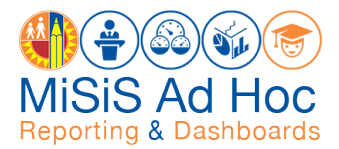

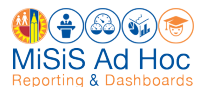

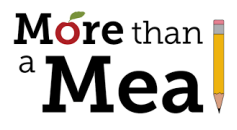

The purpose of the More Than a Meal Dashboard is to track Meal Application and Household Income Form (HIF) submissions, with a focus on incomplete and missing applications. The dashboard provides a daily snapshot of your Local District's progress toward meeting the target. Using the dashboard to monitor and manage your Local District's More Than a Meal campaign performance supports the District's goal of maximizing funding for economically disadvantaged students.

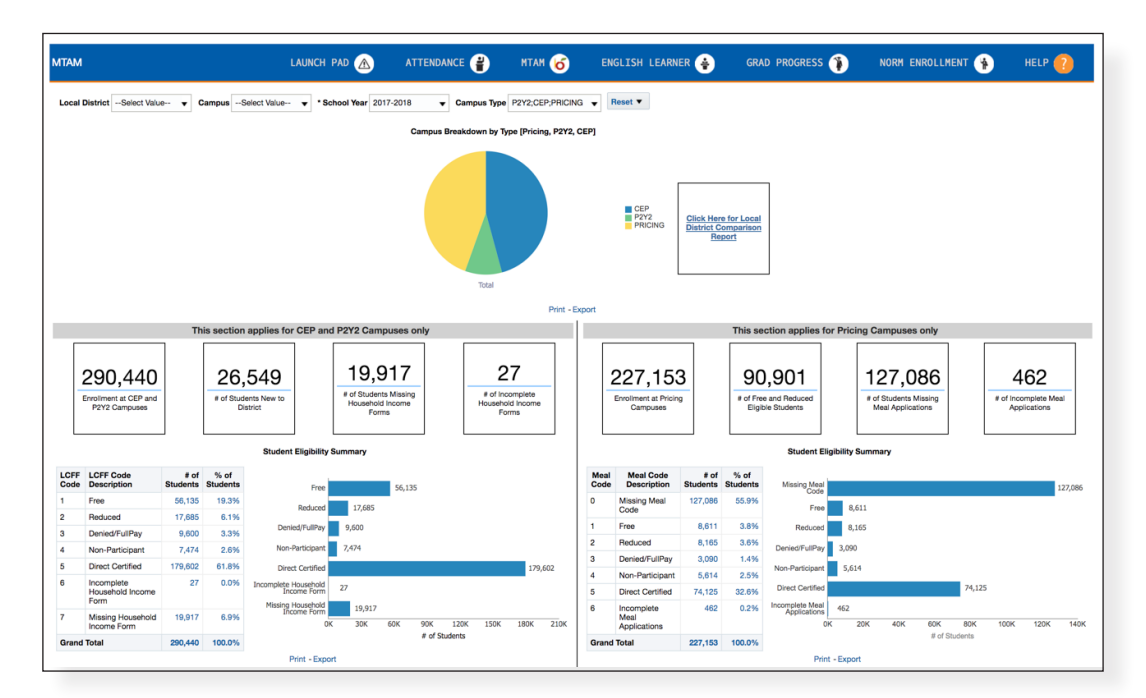

Use the dashboard to monitor schools' progress toward their targets and to analyze the campuses with students who...

- Are missing Meal Applications or HIFs.
- Have incomplete Meal Applications or HIFs.

This quick start guide demonstrates how to use the More Than a Meal Dashboard, including these topics:

| <b>→</b> | Access the Dashboard                        | 2    |
|----------|---------------------------------------------|------|
| <b>→</b> | Navigate the Dashboard                      | 3    |
| <b>→</b> | Access the Local District Comparison Report | 4    |
| <b>→</b> | Access Reports Showing Schools' Progress    | 5-8  |
| <b>→</b> | Print or Export a Report                    | 9    |
| <b>→</b> | Return to Dashboard from School-Level Page  | 9    |
| <b>→</b> | Whom to Contact for Support                 | . 10 |

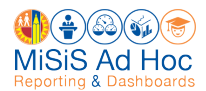

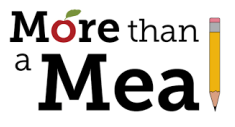

## Access the Dashboard

 Go to the More than a Meal Website at <u>https://MTAM.LAUSD.net</u>. Scroll down and click the link for the MTAM Dashboard. Note: Recommended browsers are Google Chrome and Mozilla Firefox.

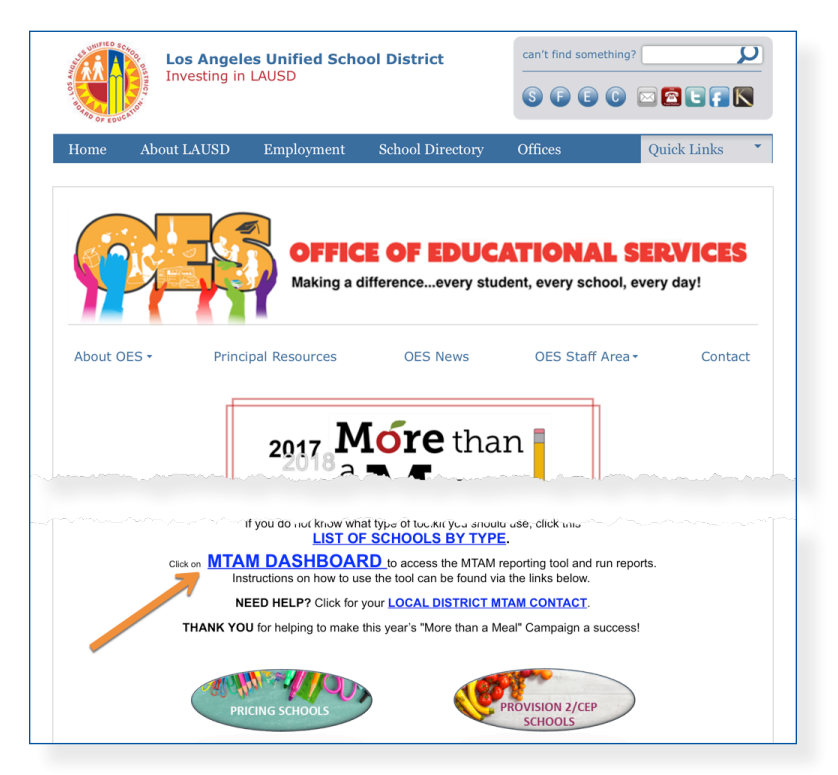

2. Enter your complete LAUSD email address (including @lausd.net) and password. Then click Sign In.

| BOT BORROOF BUCKION                                                                                                    |
|----------------------------------------------------------------------------------------------------|
| Sign in with your organizational account          first.last@lausd.net         first.last@lausd.net         first.last@lausd.net         first.last@lausd.net         first.last@lausd.net         first.last@lausd.net         first.last@lausd.net         first.last@lausd.net |

3. The dashboard will appear once you are logged in.

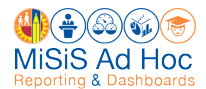

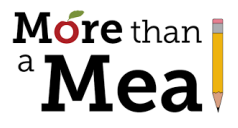

## Navigate the Dashboard

Refer to this page to get familiar with the More Than a Meal Dashboard.

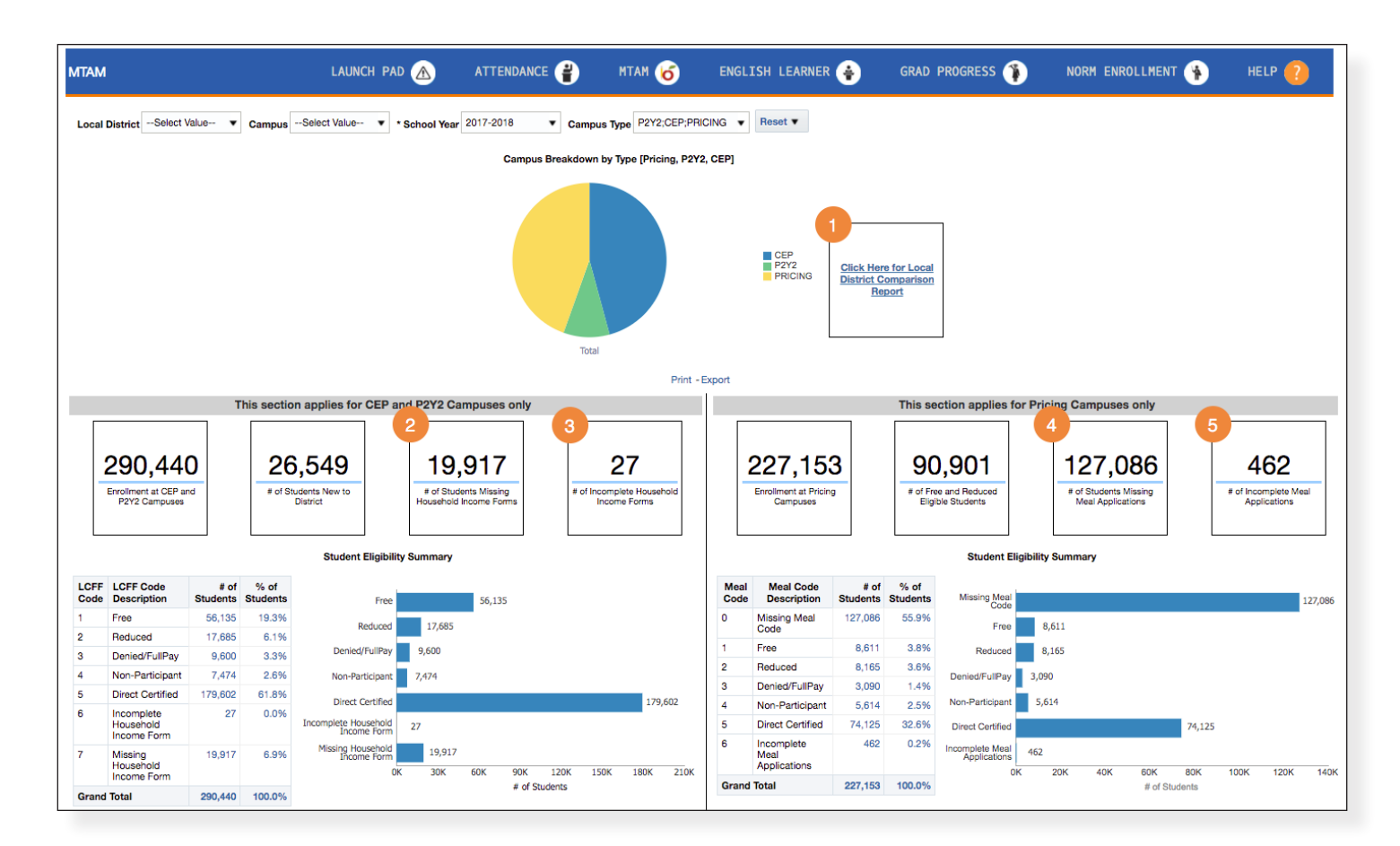

| # | DESCRIPTION                                                                 |
|---|-----------------------------------------------------------------------------|
| 1 | A weekly comparison of the performance across Local Districts               |
| 2 | The number of students missing Household Income Forms in the Local District |
| 3 | The number of Household Income Forms submitted with errors                  |
| 4 | The number of students missing Meal Applications in the Local District      |
| 5 | The number of Meal Applications submitted with errors                       |

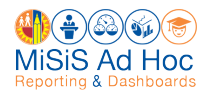

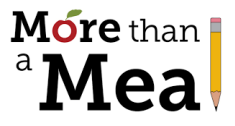

## **Access the Local District Comparison Report**

To access the Local District Comparison Report, click the box in the center of the dashboard labeled **"Click Here for Local District Comparison Report."** 

| MTAM           | LAUNCH PAD   |                            | ATTENDANCE 省    | MTAN          | 1 😈 ENGI            | LISH LEARN       | er 😝 G                 | RAD PROGRESS 🁔                                        |
|----------------|--------------|----------------------------|-----------------|---------------|---------------------|------------------|------------------------|-------------------------------------------------------|
| Local District | Select Value | <ul> <li>Campus</li> </ul> | sSelect Value V | * School Year | 2017-2018 🔻         | Campus Type      | P2Y2;CEP;PRICING       | a ▼ Reset ▼                                           |
|                |              |                            |                 | Camp          | us Breakdown by Typ | e [Pricing, P2Y2 | 2, CEP]                |                                                       |
|                |              |                            |                 |               | Total               |                  | CEP<br>P2Y2<br>PRICING | Click Here for Local<br>District Comparison<br>Report |

This report provides a weekly comparison of your Local District to other Local Districts.

|                |                        |                        |                             | v                           | Veekly Co | omparison              |                        |                             |                             |        |                             |
|----------------|------------------------|------------------------|-----------------------------|-----------------------------|-----------|------------------------|------------------------|-----------------------------|-----------------------------|--------|-----------------------------|
|                |                        |                        | 06/19/2017                  |                             |           |                        |                        | 06/12/2017                  |                             |        | Comparision                 |
| Local District | # Meal<br>Applications | % Meal<br>Applications | # Household Income<br>Forms | % Household Income<br>Forms | Total     | # Meal<br>Applications | % Meal<br>Applications | # Household Income<br>Forms | % Household Income<br>Forms | Total  | Increase in Total<br>Return |
| OCAL DISTRICT  | 652                    | 1%                     | 1,326                       | 17%                         | 1,978     | 653                    | 1%                     | 1,367                       | 18%                         | 2,020  | 42                          |
| OCAL DISTRICT  | 376                    | 0%                     | 271                         | 4%                          | 647       | 376                    | 0%                     | 268                         | 4%                          | 644    | -3                          |
| OCAL DISTRICT  | 1,505                  | 2%                     | 593                         | 12%                         | 2,098     | 1,505                  | 2%                     | 592                         | 12%                         | 2,097  | -1                          |
| OCAL DISTRICT  | 2,534                  | 3%                     | 448                         | 15%                         | 2,982     | 2,534                  | 3%                     | 450                         | 15%                         | 2,984  | 2                           |
| OCAL DISTRICT  | 1,009                  | 1%                     | 260                         | 4%                          | 1,269     | 1,009                  | 1%                     | 262                         | 4%                          | 1,271  | 2                           |
| OCAL DISTRICT  | 3,700                  | 5%                     | 769                         | 19%                         | 4,469     | 3,702                  | 5%                     | 768                         | 19%                         | 4,470  | 1                           |
| OCAL DISTRICT  | 213                    | 8%                     |                             |                             |           | 213                    | 8%                     |                             |                             |        | 0                           |
| irand Total    | 9,989                  | 2%                     | 3,667                       | 11%                         | 13,656    | 9,992                  | 2%                     | 3,707                       | 11%                         | 13,699 | 43                          |

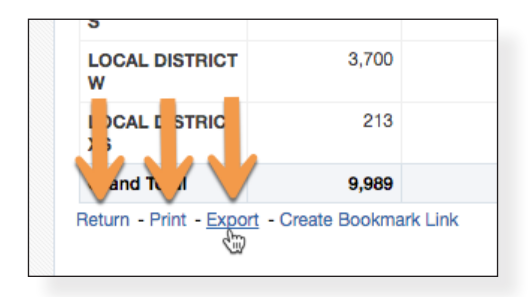

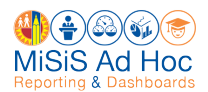

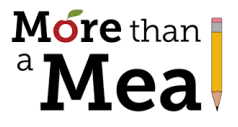

## **Access Reports Showing Schools' Progress**

#### Access List of Schools (Missing HIFs)

**1.** Click the **# of Students Missing Household Income Forms**.

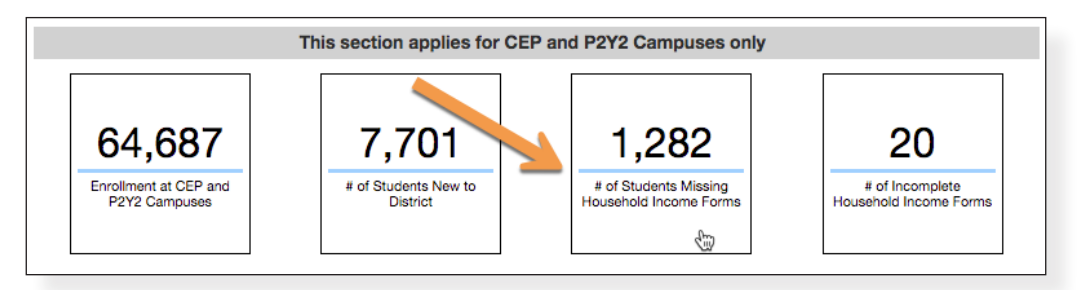

2. In the drop-down menu, click **LCFF Code by Campus** to access the list of campuses to review their performance by comparing Actual to Target.

**Note:** Focus on the campuses at the top of the report who are the farthest from the target.

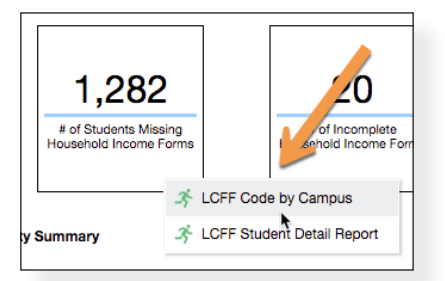

3. To see the list of students missing Household Income Forms at a campus, click the blue number in the **# of Missing** Forms column.

| Household Income I |                 |        |        |                           |                       |                       |                      |  |  |  |  |  |  |
|--------------------|-----------------|--------|--------|---------------------------|-----------------------|-----------------------|----------------------|--|--|--|--|--|--|
| Local<br>District  | Campus          | Actual | Target | Rank in Local<br>District | # of Missing<br>Forms | % of Missing<br>Forms | # of New<br>Students |  |  |  |  |  |  |
| С                  | Manual Arts SH  | 64%    | 100%   | 91                        | 82                    | 36.12%                | 227                  |  |  |  |  |  |  |
| С                  | Belmont SH      | 66%    | 100%   | 88                        | 82                    | 33.88%                | 183                  |  |  |  |  |  |  |
| С                  | Berendo MS      | 28%    | 100%   | 103                       | 53                    | 71.62%                | 74                   |  |  |  |  |  |  |
| С                  | Santee EC       | 70%    | 100%   | 84                        | 52                    | 3 76%                 | 173                  |  |  |  |  |  |  |
| С                  | Obama Gibi Prep | 46%    | 100%   | 98                        | 42                    | 53.85%                | 78                   |  |  |  |  |  |  |

|   | С                                              | 24th St El    | 96% | 100% |  |  |  |  |  |  |  |
|---|------------------------------------------------|---------------|-----|------|--|--|--|--|--|--|--|
|   | С                                              | Hooper Ave PC | 96% | 100% |  |  |  |  |  |  |  |
|   | с                                              | Loga St El    | 96% | 100% |  |  |  |  |  |  |  |
|   | C                                              | P' sencia F'  | 96% | 100% |  |  |  |  |  |  |  |
|   | c 🦯                                            | offti F       | 96% | 100% |  |  |  |  |  |  |  |
| R | Return - Print - Export - Create Bookmark Link |               |     |      |  |  |  |  |  |  |  |

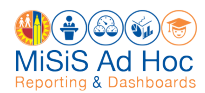

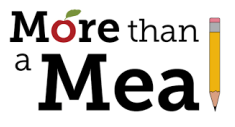

### Access List of Schools (Incomplete HIFs)

1. Click the **# of Incomplete Household Income Forms**.

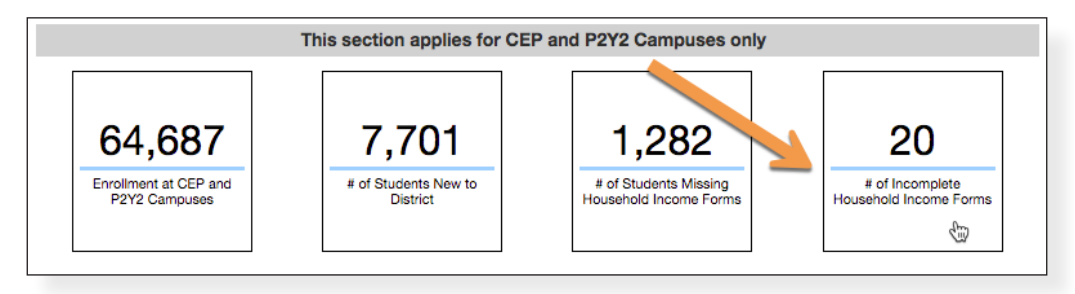

2. In the drop-down menu, click **LCFF Code by Campus** to access the list of campuses to review the number of incomplete forms at each school.

**Note:** Having high numbers will prevent schools from achieving their target.

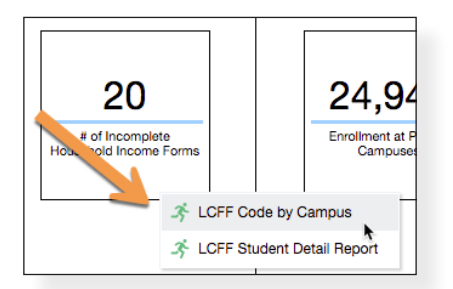

3. To see the list of students with incomplete forms at a campus, click the blue number in the **# of Incomplete** Household Income Forms column.

| Schools with cc<br>Report Ran on:8/9 | punt of students - LCFF C<br>W2017 4:11:29 PM | <b>Code</b>                             | i                  |          |                                    |
|--------------------------------------|-----------------------------------------------|-----------------------------------------|--------------------|----------|------------------------------------|
| Local District                       | Campus                                        | School                                  | School Type        | School # | 6 - Incomplete Household Income Fo |
| С                                    | Aldama El                                     | Aldama Elementary                       | Elementary School  | 2027     | 1                                  |
| С                                    | Aldama El                                     | Aldama Elementary Dual Language Spanish | Elementary School  | 2768     | 1                                  |
| С                                    | Angelou Community SH                          | Dr Maya Angelou Community Senior High   | Senior High School | 7722     | 2                                  |
| С                                    | Belmont SH                                    | Belmont Senior High                     | Senior High School | 8543     | Ş                                  |
| С                                    | Fletcher Dr El                                | Fletcher Drive Elementary               | Elementary School  | 3877     | 1                                  |
| 0                                    | Lieuwersen El                                 | Lieuweny Elementery Ochool              | Elementer Cabool   | 4004     |                                    |

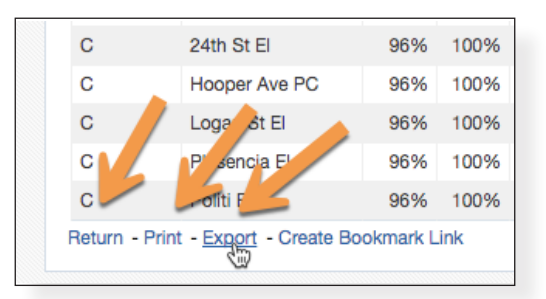

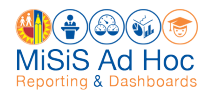

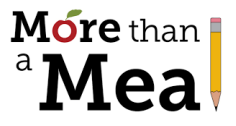

## Access List of Schools (Missing Meal Applications)

1. Click the # of Students Missing Meal Applications.

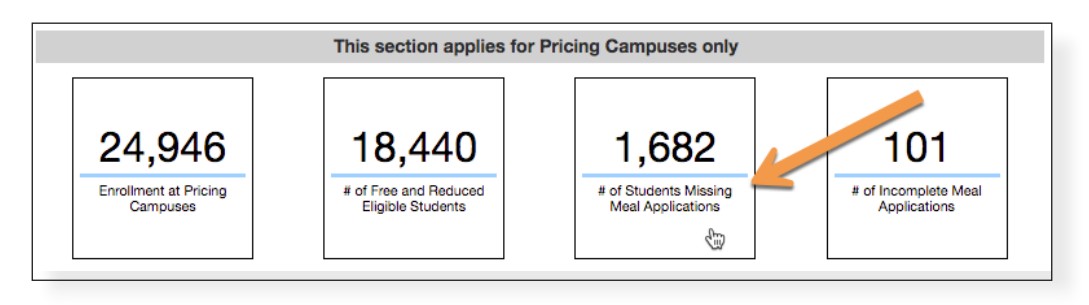

2. In the drop-down menu, click **Meal Code by Campus** to access the list of campuses to review their performance by comparing Actual to Target.

**Note:** Focus on the campuses at the top with low Actual percentages.

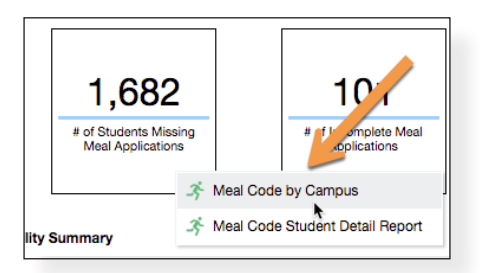

**3.** To see the list of students missing Meal Applications at the campus, click the blue number in the **# of Missing Applications** column.

| Meal Applications |                     |          |        |                              |                           |                                |                                |                                  |                                  |                              |                              |                     |
|-------------------|---------------------|----------|--------|------------------------------|---------------------------|--------------------------------|--------------------------------|----------------------------------|----------------------------------|------------------------------|------------------------------|---------------------|
| Local<br>District | Campus              | Actual A | Target | Rank in<br>Local<br>District | # of Enrolled<br>Students | # of Submitted<br>Applications | % of Submitted<br>Applications | # of Incompleted<br>Applications | % of Incompleted<br>Applications | # of Missing<br>Applications | % of Missing<br>Applications | Daily<br>Difference |
| С                 | Ivanhoe El          | 16%      | 16%    | 26                           | 459                       | 429                            | 93.46%                         | 1                                | 0.23%                            | 20                           | 4.36%                        | 0                   |
| С                 | Mt<br>Washington El | 16%      | 13%    | 1                            | 431                       | 207                            | 48.03%                         | 2                                | 0.97%                            | <u>35</u>                    | 8.12%                        | 0                   |
| С                 | Franklin Ave El     | 31%      | 29%    | 4                            | 510                       | 372                            | 72.94%                         | 1                                | 0.27%                            | 35                           | 6.86%                        | 0                   |
| С                 | Dahlia Hts El       | 33%      | 32%    | 10                           | 393                       | 295                            | 75.06%                         | 0                                | 0.00%                            | 33                           | 8.40%                        | 0                   |
| С                 | Eagle Rock El       | 49%      | 55%    | 38                           | 776                       | 662                            | 85.31%                         | 0                                | 0.00%                            | 22                           | 2.84%                        | 0                   |

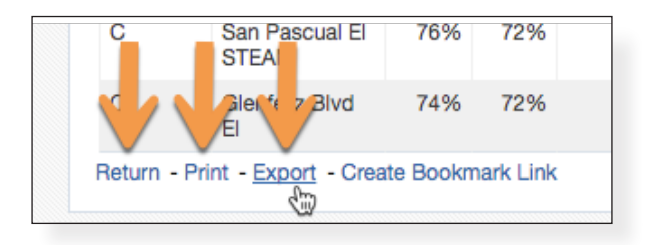

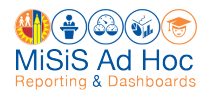

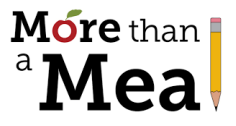

### Access List of Schools (Incomplete Meal Applications)

**1.** Click the **# of Incomplete Meal Applications**.

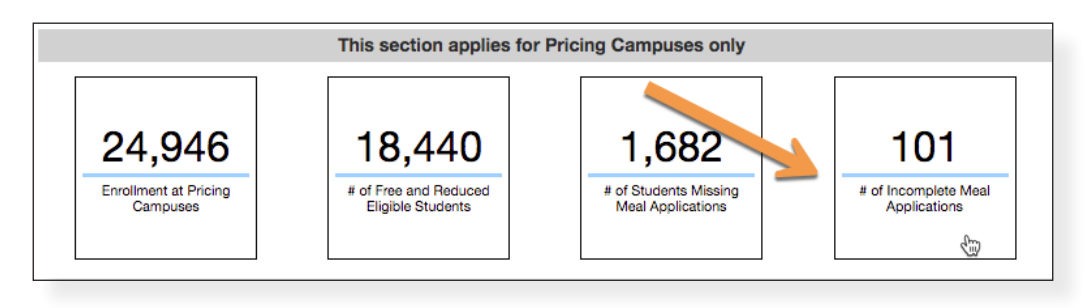

2. In the drop-down menu, click **Meal Code by Campus** to access the list of campuses to review the number of incomplete applications at each school.

**Note:** Having high numbers will prevent schools from achieving their target.

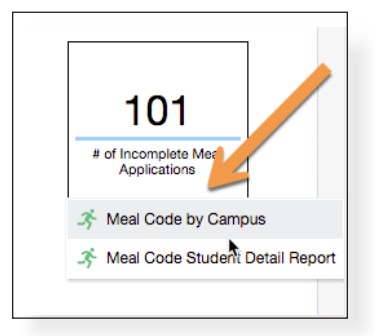

3. To see the list of students with incomplete forms, click the number of **Incomplete Meal Applications** for a campus.

| Schools with co<br>Report Ran on:8/9 | Schools with count of students - Meal Code<br>Report Ran on:8/9/2017 10:28-58 AM |                                                      |          |                              |                                                                                                    |  |  |  |  |  |  |  |
|--------------------------------------|----------------------------------------------------------------------------------|------------------------------------------------------|----------|------------------------------|----------------------------------------------------------------------------------------------------|--|--|--|--|--|--|--|
| Local District                       | Campus                                                                           | School                                               | School # | School Type                  | 6 - Incomplete Meal Applications                                                                                                    |  |  |  |  |  |  |  |
| С                                    | 32nd St USC PA Mag                                                               | 32nd Street USC Performing Arts Magnet               | 7137     | Magnet-self Contained (ELEM) | 2                                                                                                    |  |  |  |  |  |  |  |
| С                                    | 32nd St USC PA Mag                                                               | LAUSD/USC Media Arts/Engineering Magnet              | 8745     | Magnet Center - Senior High  | 2                                                                                                    |  |  |  |  |  |  |  |
| С                                    | Atwater Ave El                                                                   | Atwater Avenue Elementary                            | 2233     | Elementary School            | 1                                                                                                    |  |  |  |  |  |  |  |
| С                                    | CDS Tri-C                                                                        | Tri-C Community Day School                           | 8991     | Community Day School         | 3                                                                                                    |  |  |  |  |  |  |  |
| С                                    | Cahuenga El                                                                      | Cahuenga Elementary Dual Language & Bilingual Korean | 2783     | Elementary School            | 3                                                                                                    |  |  |  |  |  |  |  |
| С                                    | Cortines Sch of VAPA                                                             | Ramon C Cortines School of Visual & Performing Arts  | 8516     | Senior High School           | 2 <u>1</u>                                                                                                    |  |  |  |  |  |  |  |
| С                                    | Delevan Drive El                                                                 | Delevan Drive Elementary                             | 3397     | Elementary School            | - Contraction of the second second se |  |  |  |  |  |  |  |

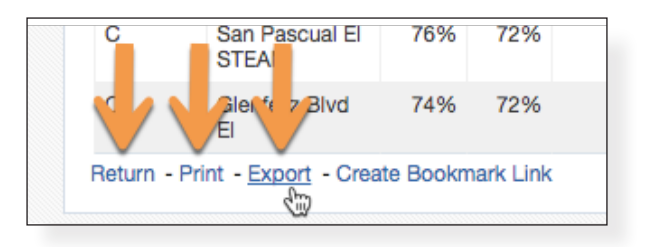

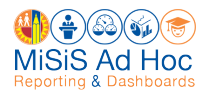

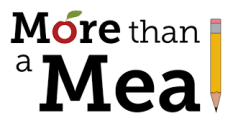

## **Print or Export a Report**

All detail reports can be printed in hard copy format or exported to a spreadsheet.

To print a report, scroll to the bottom of the report and click **Print**. Then select **Printable PDF**.

| C CD       | S Tri-C          | Tri-C Community Day Theool     |
|------------|------------------|--------------------------------|
| C CE       | Printable P      | Tri-C C me my Day School<br>DF |
| <b>c</b>   | Printable H      | Community Day School           |
| Return - I | Print - Export - | Create Bookmark Link           |

To export a report, scroll to the bottom of the report and click **Export**. Then select the **format**. The recommended formats are **PDF** or **Excel 2007+**.

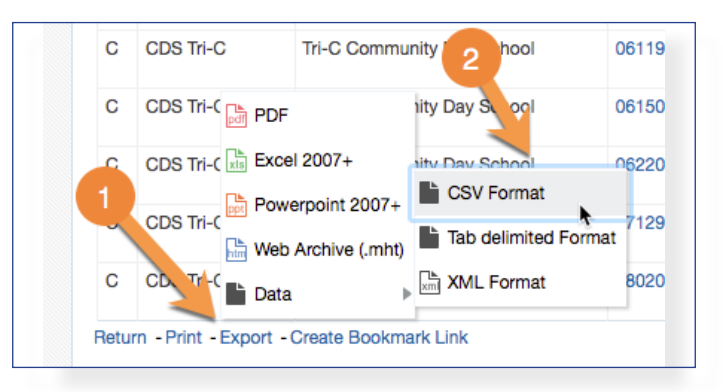

## **Return to Dashboard from School-Level Page**

If you are on a school-level page or another page that does not have a Return button at the bottom of the page, click **MTAM** in the blue menu at the top of the page to return to the Dashboard.

| Eligibility Code |     | ode          | Home         | Catalog | Favorites 🔻 | Dashboards 👻 | New <b>v</b> | Open 🔻    | Signed In As |        | • |
|------------------|-----|--------------|--------------|---------|-------------|--------------|--------------|-----------|--------------|--------|---|
|                  |     |              |              |         |             |              |              |           |              | ¢      | 0 |
| м                | TAM | LAUNCH PAD 🔬 | ENGLISH LEAF | RNER 😝  | GRAD I      | PROGRESS 👔   | NOR          | I ENROLLM | ENT 🐐        | HELP 🥐 |   |
|                  |     |              |              |         |             |              |              |           |              |        |   |

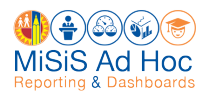

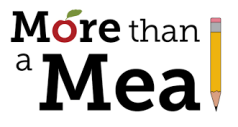

# Whom to Contact for Support

Until October 31st, please contact the individuals below for questions about the More than a Meal Campaign:

| LOCAL DISTRICT | NAME                           | CONTACT INFORMATION                           |
|----------------|--------------------------------|-----------------------------------------------|
| LD Central     | Omar Del Cueto                 | (213)241-0167<br>omar.delcueto@lausd.net      |
| LD East        | Judy Moe                       | (323)224-3177<br>judy.moe@lausd.net           |
|                | Maxine Matlen<br>(7/27 – 8/18) | (323)224-3177<br>maxine.matlen@lausd.net      |
| LD Northeast   | John Gamboa                    | (818)252-5461<br>john.gamboa@lausd.net        |
| LD Northwest   | Marilyn Parlen                 | (818)654-3610<br>marilyn.parlen@lausd.net     |
| LD South       | Mercedes Velazquez             | (310)354-3515<br>mercedes.velazquez@lausd.net |
| LD West        | Contact LD West Office         | (310)914-2109<br>jose.l.rodriguez@lausd.net   |

After October 31st, please contact the individuals below for questions about the More than a Meal Campaign:

| SCHOOL TYPE     | NAME            | CONTACT INFORMATION                        |
|-----------------|-----------------|--------------------------------------------|
| CEP/P2 Schools  | Danna Escalante | (213)241-4145<br><u>dme74491@lausd.net</u> |
| Pricing Schools | Manish Singh    | (213)241-2983<br>manish.singh@lausd.net    |

For assistance with technical issues, such as...

- School does not show in drop-down menu
- No data found •
- Access denied to the scorecard ۲

Please contact:

#### **MiSiS Help Desk** (213) 241-5200

Option 5, then option 2